## Lorsque votre compte a été créé :

| RÉPUBLIQUE<br>PRANÇAISE                                                                                                    | Contact Mon Compte Déc                                                                                                    | nnesion 🕞 Panie                                                                                                    | e                                                                      |  |
|----------------------------------------------------------------------------------------------------|----------------------------------------------------------------------------------------------------|----------------------------------------------------------------------------------------------------|------------------------------------------------------------------------|--|
| Commation HIPDE<br>FORMATIONS - EVENEMENTS & SEMINAIRES<br>L'Offre de formatie<br>La formation professionnelle                                                                                                    | RÉPARATIONS AUX CONCOURS INSCRIPTION C<br>PRÉPARATIONS AUX CONCOURS INTERMINISTÉRIEL<br>PREPARATIONS AUX CONCOURS ET EXAMENS PROP<br>QUALIFICATIONS INFORMATIQUES (AGENTS MEFSIN<br>Cliquer sur nt des évolutions<br>Préparation                                        | HEDE -<br>S<br>ESSIONNELS (AGENTS<br>)                                                                                                    | MEFSIN)                                                                |  |
| Nos formations "Préparations aux co                                                                                                    | Niveau Type<br>Préparation catégorie A (6)<br>Préparation catégorie 8 (1)<br>Préparation catégorie C (1)<br>Puis sélect<br>cycle prép                                                                                                    | tpar<br>treffi<br>tionner le<br>paratoire                                                                                                    | Publics éligibles<br>AC & SD & AM (4)<br>Autres (1)<br>Tout public (1) |  |
| Concours interne d'entrée à l'INSP -<br>INSP 2024-2025                                                                                                    | Cycle préparatoire au concours interne<br>d'entrée à l'INSP - PréINSP Interne 2024-<br>2025                                                                                                    | 3e concours d'entrée à l'INSP -INSP 3e concours 2024-2025             Mixte            Autres          Préparation catégorie A          Préparation au concours d'entrée à l'INSP - 3         concours- Session 2024-2025         Inscription jusqu'au 15 juillet 2024 inclus          Deux périodes complémentaires d'inscription         seront proposées du 4 au 14 octobre inclus e         du 10 au 19 décembre 2024. |                                                                        |  |
| <ul> <li>Préparation catégorie A</li> <li>Préparation catégorie A</li> <li>Préparation au concours interne d'entrée à<br/>l'INSP - Session 2024-2025</li> <li>Inscription jusqu'au 15 juillet 2024 inclus</li> <li>Deux périodes complémentaires d'inscription<br/>seront proposées du 4 au 14 octobre inclus et<br/>du 10 au 19 décembre 2024.</li> </ul> | <ul> <li>Mixte O AC &amp; SD &amp; AM</li> <li>Préparation catégorie A</li> <li>Préparation au concours d'accès au cycle<br/>préparatoire au concours interne d'entrée à<br/>l'INSP - Session 2024-2025</li> <li>Inscription jusqu'au 11 juillet 2024 inclus</li> </ul> |                                                                                                    |                                                                        |  |

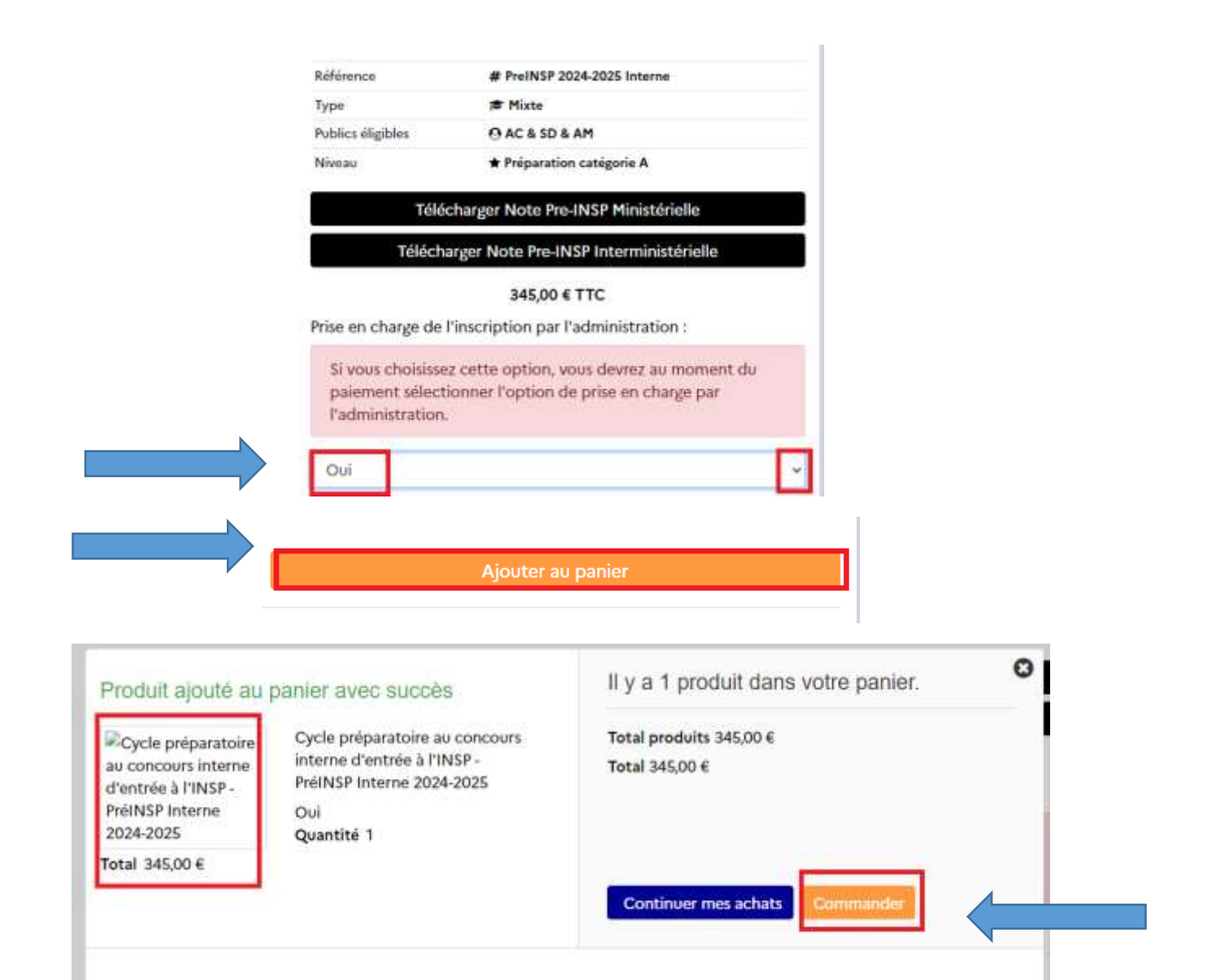

## Récapitulatif de la commande

| Produit                                                                                                    | Prix unitaire | Quantité   |      | Tota     |
|----------------------------------------------------------------------------------------------------|---------------|------------|------|----------|
| Cycle préparatoire au concours interne d'entrée à l'INSP - PréINSP Interne 2024-2025<br>Prise en charge de l'inscription par l'administration: Oui | 345,00 €      | 1          | 8    | 345,00 € |
|                                                                                                    |               | Total prod | uits | 345,00 € |
|                                                                                                    |               | Te         | otal | 345.00 € |

Fabienne LAURET 2 rue de Lobau 75004 PARIS France

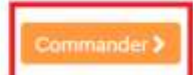

< Continuer mes achats

| FORMATIONS -     | EVENEMENTS & SEMINAIRE          | S PRÉPARATIONS         | AUX CONCOURS -         | INSCRIPTION C     | HEDE -  |
|------------------|---------------------------------|------------------------|------------------------|-------------------|---------|
| Conditions       | énérales de vente               |                        |                        |                   |         |
|                  |                                 |                        | ADRESSE                | coy P             | AIEMENT |
| ai lu les condit | ons générales de vente et j'y a | dhère sans réserve. (L | ire les Conditions gér | nérales de vente) |         |

|                                    | Choisissez votre moyen de paiement RECAPITULATIF CONNEXION ADRESSE                                                                                | CGV MAER             | 1ENT     |          |
|------------------------------------|----------------------------------------------------------------------------------------------------|----------------------|----------|----------|
|                                    | Produit                                                                                                    | Disponibilité        | Quantité | Total    |
|                                    | Cycle préparatoire au concours interne d'entrée à l'INSP - PréINSP Interne 2024-2025<br>Prise en charge de l'inscription par Padministration: Oui | 345,00 €             | 1        | 345,00 € |
|                                    | a                                                                                                    | fotal produits TTC : |          | 345,00 € |
| Sélectionner                       |                                                                                                    | Total                |          | 345,00 € |
| « paiement par<br>l'administration | € Payer par chèque (le traitement de la commande sera plus long)<br>⊟ Paiement par carte bancaire                                                 |                      |          |          |
|                                    | Continuer mes achata     Parent par l'administration                                                                                              | x                    |          |          |

## Récapitulatif de commande

|                 | RÉCAPITULATIF             | $\rangle$ | CONNEXION                        | >        | ADRESSE       | >       | CGV        | >       | PAIEMENT          |          |
|-----------------|---------------------------|-----------|----------------------------------|----------|---------------|---------|------------|---------|-------------------|----------|
| Paiement par l' | administration            |           |                                  |          |               |         |            |         |                   |          |
| /ous avez choi  | isi la prise en charge du | u paieme  | ent par <mark>l'admini</mark> st | tration. | Voici un bret | récapit | tulatif de | votre o | ommande :         |          |
| e montant tot   | tal de cotre commande     | e s'élève | à <b>345,00 €</b> TTC            |          |               |         |            |         |                   |          |
| Les modalités o | de la pris en charge ser  | ont affic | :hées sur la page                | suivant  | æ.            |         |            |         |                   |          |
| Merci de confir | rmer votre commande       | en cliqu  | ant sur « Je conf                | irme m   | a commande    | я,      |            |         |                   |          |
| < Autre moye    | en de paiement            |           |                                  |          |               |         |            |         | Je confirme ma co | mmande > |

Vous recevez ensuite un mail de confirmation de votre commande.